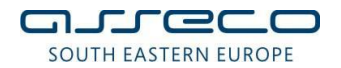

## УПАТСТВО ЗА ИНСТАЛАЦИЈА НА SAC СОФТВЕР

Поддржани Windows оперативни системи за SafeNet Authentication client верзија 10.8 R2 се:

- Windows 10 (32-bit, 64-bit), Windows 8.1 (32-bit, 64-bit), Windows 8 (32-bit, 64-bit);
- Windows Server 2019 (64 bit), Windows Server 2016 (64 bit), Windows Server 2012 and 2012 R2 (64-bit), Windows Server 2008 R2 SP1 (32-bit, 64-bit), Windows Server 2008 SP2 (32-bit, 64-bit)

Инсталацијата на софтверот е доста едноставна, само со следење на екраните и прифаќање на предефинирани вредности. Инсталацијата започнува со двоен клик на соодветниот инсталациски фајл (на пример 32-bit или 64-bit) при што се отвара прозорец како на Слика 1. Се одбира копчето **Next**.

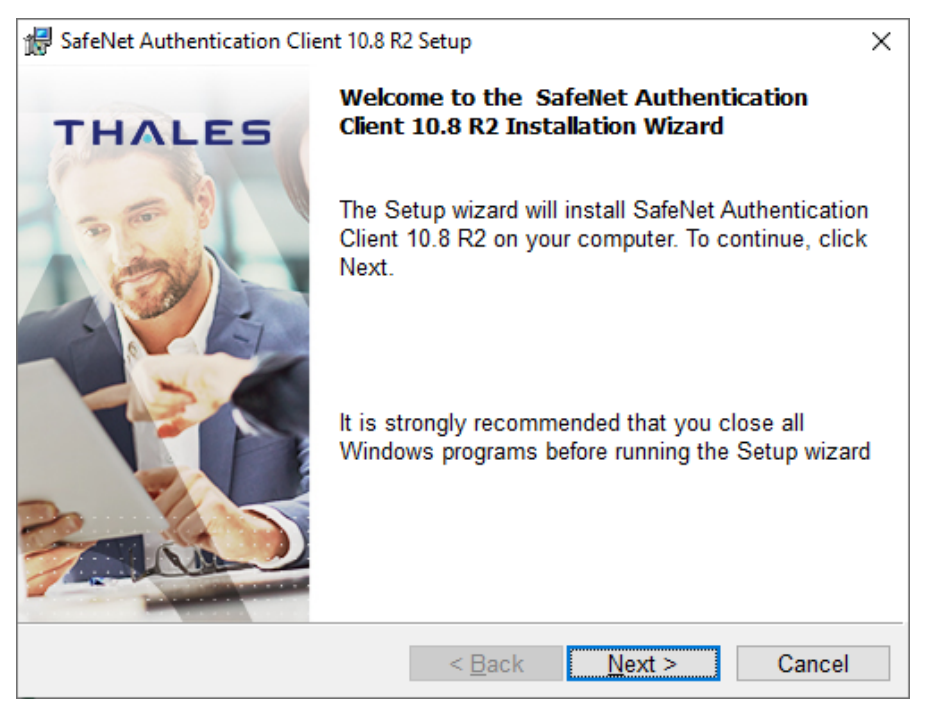

Слика 1

На следниот прозорец го оставате пред дефинираниот јазик – English, не ја селектирајте "Use the existing configuration settings", а потоа **Next** (Слика 2):

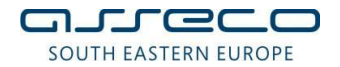

| 🕼 SafeNet Authentication Client 10.8 R2 Setup              | ×                     |
|------------------------------------------------------------|-----------------------|
| Interface Language<br>Select the interface language.       | THALES                |
| Select the SafeNet Authentication Client 10.8 R2 interface | language:             |
| Setup has detected existing configuration settings         |                       |
| InstallShield < <u>B</u> ack                               | <u>N</u> ext > Cancel |

Слика 2

Потоа, изберете "I accept the terms in the license agreement" (Слика 3) и кликнете Next:

| 🔀 SafeNet Authentication Client 10.8 R2 Setup                                                                                                    | × |
|----------------------------------------------------------------------------------------------------|---|
| License Agreement<br>Please read the following license agreement carefully.                                                                                                    |   |
| THALES SOFTWARE LICENSE TERMS SafeNet Authentication Client                                                                                                    |   |
| Legal notice:                                                                                                    |   |
| Thales software is not sold; rather, copies of Thales software are licensed<br>all the way through the distribution channel to the end user. UNLESS YOU<br>HAVE ANOTHER AGREEMENT DIRECTLY WITH THALES THAT CONTROLS AND<br>ALTERS YOUR USE OR DISTRIBUTION OF THE THALES SOFTWARE. THE | , |
| ● I <u>accept the license agreement</u><br>○ I <u>d</u> o not accept the license agreement                                                                                                    |   |
| InstallShield < <u>B</u> ack <u>N</u> ext > Cancel                                                                                                    |   |

Слика З

Се појавува прозорец како на Слика 4, во кој се наведува локацијата каде што ќе биде инсталиран софтверот. Се препорачува да се остави пред дефинираната патека. Потоа, кликнете **Next**:

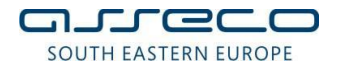

| 🖟 SafeNet                           | Authentication Client 10.8 R2 Setup                                          |                                  | ×                    |
|-------------------------------------|------------------------------------------------------------------------------|----------------------------------|----------------------|
| Destinati<br>Click No<br>install to | on Folder<br>ext to install to this folder, or clic<br>o a different folder. | k Change to                      | THALES               |
| Þ                                   | Install SafeNet Authentication C<br>C:\Program Files\SafeNet\Auth            | Client 10.8 R2 to<br>entication\ | o:<br><u>C</u> hange |
|                                     |                                                                              |                                  |                      |
|                                     |                                                                              |                                  |                      |
| InstallShield -                     | <                                                                            | Back Ne                          | ext > Cancel         |

Слика 4

На следниот прозорец, Слика 5, кликнете на копчето Install:

| 🕼 SafeNet Authentication Client 10.8 R2 Setup                                                | ×                        |
|----------------------------------------------------------------------------------------------|--------------------------|
| The wizard is ready to begin installation.                                                   | THALES                   |
| Click Install to begin the installation.                                                     |                          |
| If you want to review or change any of your installation<br>Click Cancel to exit the wizard. | on settings, click Back. |
|                                                                                              |                          |
|                                                                                              |                          |
|                                                                                              |                          |
|                                                                                              |                          |
|                                                                                              |                          |
| InstallShield                                                                                |                          |
| < <u>B</u> ack                                                                               | Install Cancel           |

Слика 5

Почекајте додека софтверот се инсталира како на Слика 6:

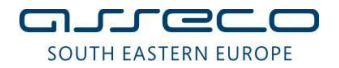

| / SafeNet A            | Authentication Client 10.8 R2 Setup                                                                |                 | _               |              | ×   |
|------------------------|----------------------------------------------------------------------------------------------------|-----------------|-----------------|--------------|-----|
| Installing<br>The prog | SafeNet Authentication Client 10.8 R2<br>gram features you selected are being installed.           | т               | н               | <b>ALE</b>   | s   |
| P                      | Please wait while the InstallShield Wizard insta<br>Authentication Client 10.8 R2. This may take s | alls (<br>sever | SafeN<br>al mir | et<br>nutes. |     |
|                        | Status:<br>Updating component registration                                                         |                 |                 |              |     |
|                        |                                                                                                    |                 |                 |              |     |
|                        |                                                                                                    |                 |                 |              |     |
| InstallShield —        |                                                                                                    |                 |                 |              |     |
|                        | < <u>B</u> ack <u>N</u> e                                                                          | xt >            |                 | Can          | cel |

Слика 6

Кога ќе заврши инсталацијата, изберете **Finish** (Слика 7).

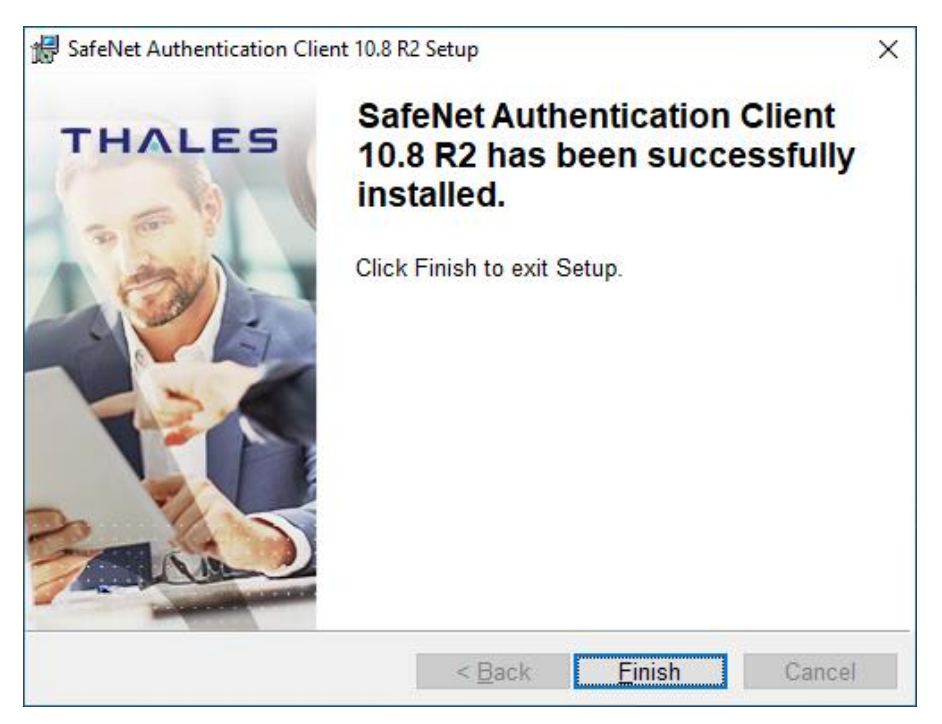

Слика 7

Доколку се појави порака како на Слика 8, рестартирајте го компјутерот!

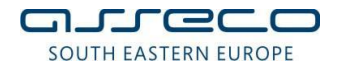

| You must restart your system for the configuration<br>to SafeNet Authentication Client 10.7 to take effe |                            |
|----------------------------------------------------------------------------------------------------|----------------------------|
| restart now or No if you plan to restart manually la                                                     | anges made<br>Click Yes to |
| Yes No                                                                                                   |                            |

Слика 8